## **My SoftBank**

Access My SoftBank from your SoftBank mobile phone or computer to check your charges and check or change your settings.

- Note that packet communication fees apply for accessing My SoftBank from your mobile phone.
- Subscribers of Unlimited Mail can set Email related settings to make changes to Email addresses, etc. via My SoftBank.
- My SoftBank is only usable while subscription to Unlimited Mail is valid.

Settings page appears.

• Follow the onscreen instructions.

## **Menu Options**

From In Standby, (Menu) > *MySoftBank* > (Options)

| Item       |                      |                   | Operation/Description                                                                        |
|------------|----------------------|-------------------|----------------------------------------------------------------------------------------------|
| Refresh    |                      |                   | Refresh the page                                                                             |
| Forward    |                      |                   | Go ahead to the page you were<br>viewing before going back a page                            |
| Encoding   |                      |                   | Set encoding $\square \bigcirc$ to highlight an item > $\bigcirc$ (Select)                   |
| Properties |                      |                   | Show properties                                                                              |
| Settings   | Advanced<br>settings | Cache<br>Mode     | Set whether to use cache $\Box \odot$ to highlight an item > $\odot$ (OK)                    |
|            |                      | Cookies<br>mode   | Set whether to use cookies $\square \bigcirc$ to highlight an item > $\bigcirc$ (OK)         |
|            |                      | Refresh<br>Limit  | Set when to refresh $\square \bigcirc$ to highlight an item > $\bigcirc$ (OK)                |
|            | Clear cache          |                   | Clear data temporarily saved in cache                                                        |
|            | Clear cookies        |                   | Clear cookie identifiers                                                                     |
|            | Certificate          | Pre-<br>installed | Show pre-installed certificates $\square$ Highlight a certificate > $\bigcirc$ (Select)      |
|            |                      | Current<br>used   | Show the certificates currently used $\square$ Highlight a certificate > $\bigcirc$ (Select) |
| Version    |                      |                   | Show Browser version                                                                         |
| Exit       |                      |                   | Exit My SoftBank                                                                             |